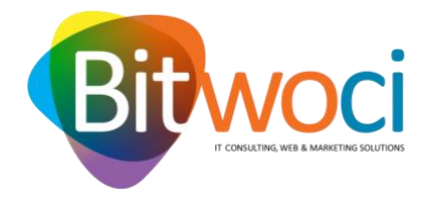

Consultar e/ou alterar permissões da app MyVodafone:

1. Abrir as definições do telemóvel;

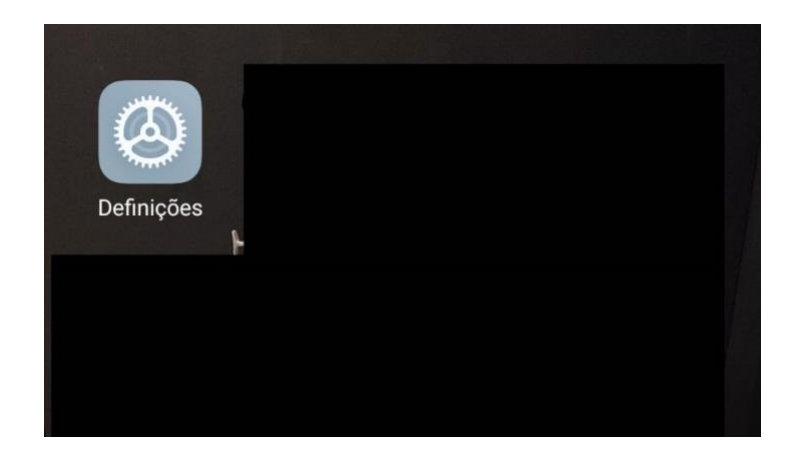

2. Abrir o menu "Aplicações":

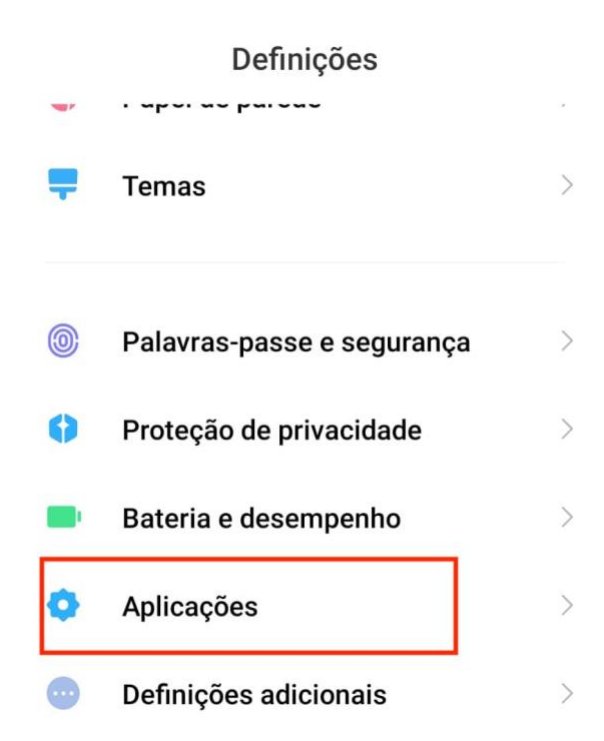

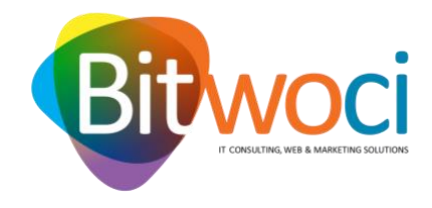

3. Abrir o menu "Gerir aplicações":

## Aplicações

Definições de aplicações de sistema

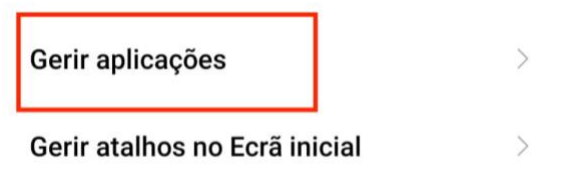

4. Selecionar a aplicação "MyVodafone":

| $\leftarrow$ | G                        | Gerir aplica               | ções             | ÷  |
|--------------|--------------------------|----------------------------|------------------|----|
| D            | <b>iii</b><br>esinstalar | <b>O</b><br>Aplicações clo | <b>P</b> ermissõ | es |
| Q            | Pesquisar                | entre 76 aplica            | ções             |    |
| i            |                          |                            |                  | ī  |
| 6            | My Voo<br>Utilizad       | dafone<br>o recentem       | 🕒 152 MB         |    |

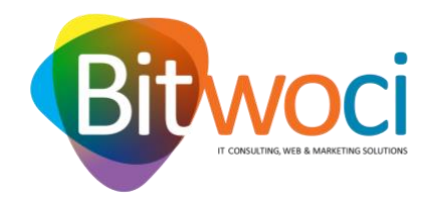

5. Selecionar "Permissões de aplicações":

| ← Informação da aplicaç                                                                                                    | ão   | ()  |  |  |  |
|----------------------------------------------------------------------------------------------------|------|-----|--|--|--|
| My Vodafone<br>Versão: 5.5.0                                                                                                    |      |     |  |  |  |
| Armazenamento 152 MB >                                                                                                    |      |     |  |  |  |
| Utilização de dados 0B >                                                                                                    |      |     |  |  |  |
| Bateria                                                                                                    | 0,0% | 6 > |  |  |  |
| Permissões                                                                                                    |      |     |  |  |  |
| Início automático                                                                                                    | 0    |     |  |  |  |
| Permissões de aplicações<br>Gerir permissões relacionadas com a localização,<br>armazenamento, telefone, mensagens e contactos. |      |     |  |  |  |
| Outras permissões Concedeu 1 permissão >                                                                                        |      |     |  |  |  |

6. Garantir que os Contactos estão nas permissões NÃO PERMITIDAS

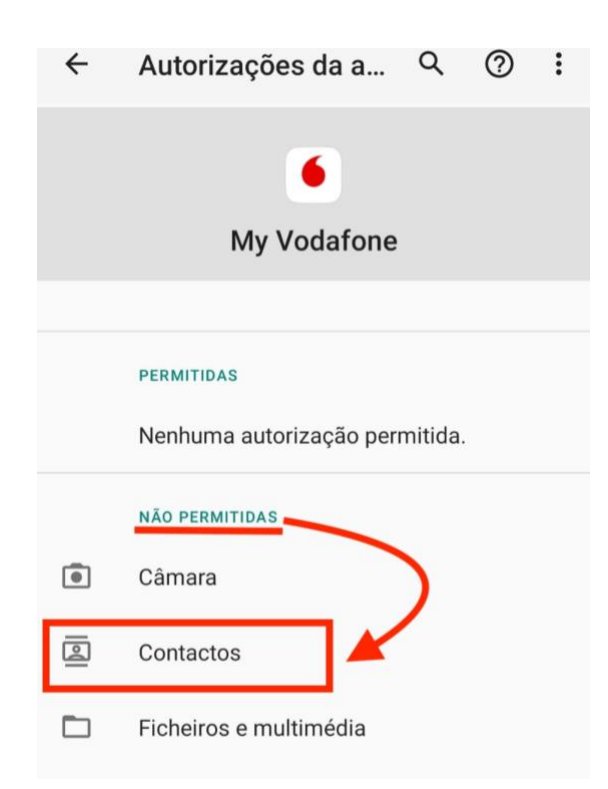